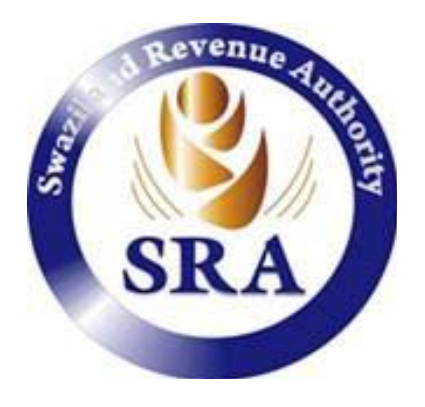

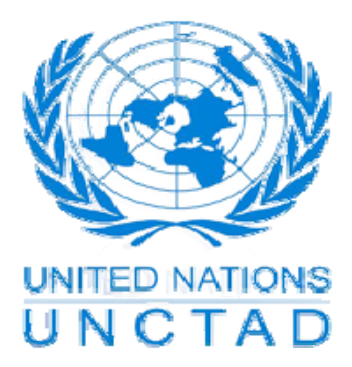

# SCANNED PICTURE FILE SIZE REDUCTION TUTORIAL

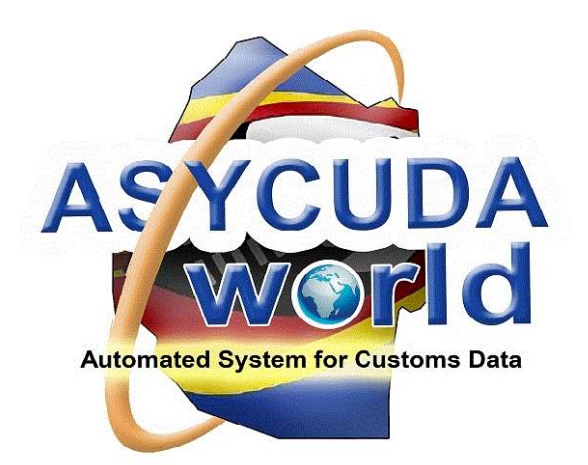

## SCANNED PICTURE FILE SIZE REDUCTION TUTORIAL

In order to help users comply with the file size limit enforced by Asycuda World, the following tutorial demonstrates the steps to follow to reduce the picture file size using Microsoft Office Picture Manager software. The file size limit has been set to a maximum of 500KB per attachment.

Please note that other picture/photo editing software can equally do the task.

### STEP 1:

Open the picture using Microsoft Office Picture Manager software. In order to use Microsoft Office Picture Manager, you can right click on the picture icon and use the 'Open with' short cut menu Or by going through All Programs -> Microsoft Office -> Office Tools -> Microsoft Office Picture Manager.

When the picture is opened, click 'Edit Picture' tool bar button shown in the picture below.

### STEP 2:

Click the resize button on the palette at the right side of the window as per the picture below.

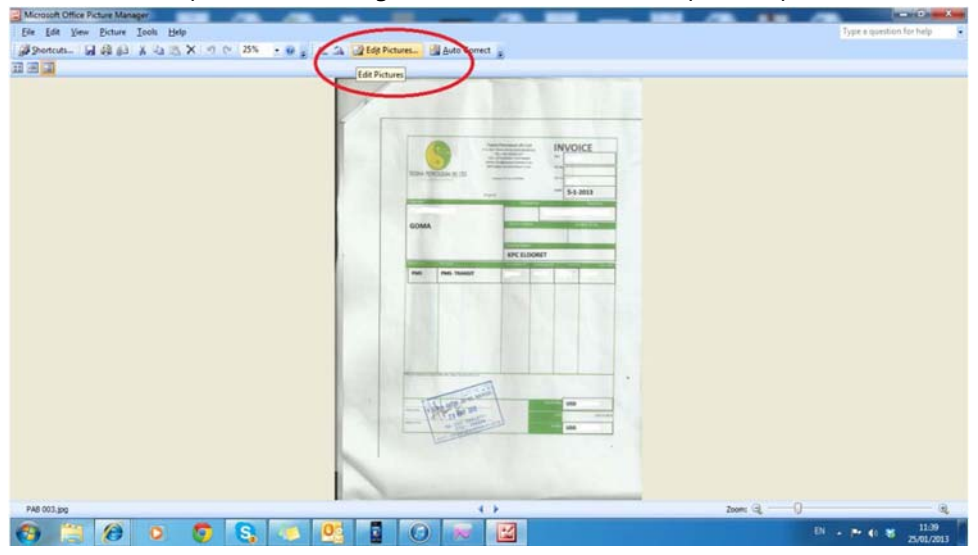

### STEP 3

Enter an appropriate percentage in the given box. For example if you want to reduce a 1000KB picture to 500KB

| Microsoft Office Picture Manager |                                                                                                    |                                    |
|----------------------------------|----------------------------------------------------------------------------------------------------|------------------------------------|
| Ele Edit View Picture Tools Help |                                                                                                    | Type a question for help           |
| Shortcuts 🖬 🖓 🚯 🐰 🖏 🙇 🗙 🕫 🕫 25%  | • 😟 🖕 🕼 🔐 Edit Pictures 🔡 Auto Correct 🖕                                                                                                    |                                    |
| II II II                         |                                                                                                    | Edit Pictures 💌 🗙                  |
|                                  |                                                                                                    | 01018                              |
|                                  |                                                                                                    | 1 files selected                   |
|                                  |                                                                                                    | Correct pictures automatically     |
|                                  |                                                                                                    | To automatically correct color and |
|                                  | INVOICE                                                                                                    | pictures, click Auto Correct.      |
|                                  |                                                                                                    | Auto Correct                       |
|                                  |                                                                                                    |                                    |
|                                  | The second second                                                                                                    | Edit using these tools             |
|                                  |                                                                                                    | Color                              |
|                                  |                                                                                                    | ++ Crop                            |
|                                  | KPC ELDONET                                                                                                    | Rotate and Flip                    |
|                                  | THE THE SLADT                                                                                                    | Red Eye Removal                    |
|                                  |                                                                                                    | change picture size                |
|                                  |                                                                                                    | Ecsize                             |
|                                  |                                                                                                    | Ja St. J on Pictures               |
|                                  |                                                                                                    |                                    |
|                                  |                                                                                                    |                                    |
|                                  | Management of the second second second second second second second second second second second second second se                                                                                                    |                                    |
|                                  |                                                                                                    |                                    |
|                                  | I The second second sec |                                    |
|                                  |                                                                                                    |                                    |
|                                  |                                                                                                    |                                    |
|                                  |                                                                                                    |                                    |
|                                  |                                                                                                    |                                    |
|                                  |                                                                                                    |                                    |
| PA8 003.300                      | 4 > Zoon: Q Q.                                                                                                    |                                    |
|                                  |                                                                                                    | 1141                               |
|                                  |                                                                                                    | 25/01/2013                         |

then the appropriate percentage in this scenario would be 50%. The picture will be reduced to that percentage.

The program will indicate the new dimension of the picture as in the picture below.

| Kicrosoft Office Picture Manager           |                                                                                                    | - 0                                     |
|--------------------------------------------|----------------------------------------------------------------------------------------------------|-----------------------------------------|
| Eile Edit View Picture Tools Help          |                                                                                                    | Type a question for help                |
| 🗿 Shortcuts 📓 🌐 👸 🖓 🖓 🖏 🖏 🗙 🕫 (* 25% 🔹 🕑 🖕 | 🕰 🎿 📝 Edjt Pictures 🖓 Auto Correct 🖕                                                                                                    |                                         |
| II II 🖬 🖬                                  |                                                                                                    | Resize • ×                              |
|                                            |                                                                                                    | 0 0 0 0                                 |
| 1                                          |                                                                                                    | 1 files selected                        |
| - r                                        |                                                                                                    | Resize settings                         |
|                                            |                                                                                                    | Make picture fit inside:                |
|                                            |                                                                                                    | Original size Dedafored width w heights |
|                                            | Type: JPG File                                                                                                    | Precemes work x negru                   |
|                                            | Size 657 KB                                                                                                    | Custom width x height:                  |
|                                            | pices                                                                                                    |                                         |
|                                            |                                                                                                    | pixels                                  |
|                                            | GOMA                                                                                                    | Percentage of original width            |
|                                            | EXC BLOOKT                                                                                                    |                                         |
|                                            | and the second second se                                                                                                    |                                         |
| 1.2.2                                      | PIG PIG-TAX67                                                                                                    | Size setting summary                    |
|                                            |                                                                                                    | Original size: 1700 x 2338 pixels       |
|                                            |                                                                                                    | New size: 1700 x 2338 pixels            |
|                                            |                                                                                                    |                                         |
|                                            |                                                                                                    |                                         |
|                                            |                                                                                                    |                                         |
|                                            | Kennel and the second second s |                                         |
|                                            |                                                                                                    |                                         |
|                                            | and the second second sec                                                                                                    |                                         |
|                                            |                                                                                                    |                                         |
|                                            |                                                                                                    |                                         |
|                                            |                                                                                                    |                                         |
|                                            |                                                                                                    |                                         |
|                                            |                                                                                                    |                                         |
|                                            |                                                                                                    | Rack to Edit Pictures                   |
| PAB 003.jpg                                | Zoom: 🕞 🕘                                                                                                    |                                         |
| 🚱 🗎 🖉 🖸 💆 🕵 🍼                              | 😶 🖬 🕡 😿 🔛                                                                                                    | · · · · · · · · · · · · · · · · · · ·   |

Click OK and then save the picture. You will notice that the file size has reduced.

#### STEP 4

| G Microsoft Office Picture Manager |                                                                                                    | - 0 <u>- X</u>                                                                                                    |
|------------------------------------|----------------------------------------------------------------------------------------------------|----------------------------------------------------------------------------------------------------|
| Eile Edit View Picture Tools Help  |                                                                                                    | Type a question for help                                                                                                    |
| 🗿 Shortcuts 🖌 🤮 😥 🕺 🕰 🗙 🕫 😢 🗙 25%  | 🔹 😥 👷 🕰 Edit Pictures 💹 Auto Correct 🖕                                                                                                |                                                                                                    |
| II 🗐 🖬                             |                                                                                                    | Resize × ×                                                                                                    |
|                                    | PAR 00.3 pg<br>Type #0 finds<br>Doors<br>Type #0 finds<br>Doors<br>Type #0 finds<br>Doors<br>Type #0 finds<br>Doors<br>Doors<br>Doors | Reside ▼ ×   I fles selected Reside settings   Mais picture fit mide: Original sets   Original set 0 Recentage of original sets x height:   Size setting xsimmary Size setting ysimmary   Original set: 100 x 2338 points   Size setting ysimmary Size setting ysimmary |
|                                    |                                                                                                    | Bastanta                                                                                                    |
| PAB 003.jpg                        | 4 > Zoom: @, @,                                                                                                    | and to Edit Pictures                                                                                                    |
| 🔞 📋 🖉 🔍 🧕 😜                        | 📢 💁 🕢 😿 🔛 🖤                                                                                                    | ▲ II:44<br>25/01/2013                                                                                                    |

You can check the picture file size by right clicking the file icon and selecting 'Properties' as below.

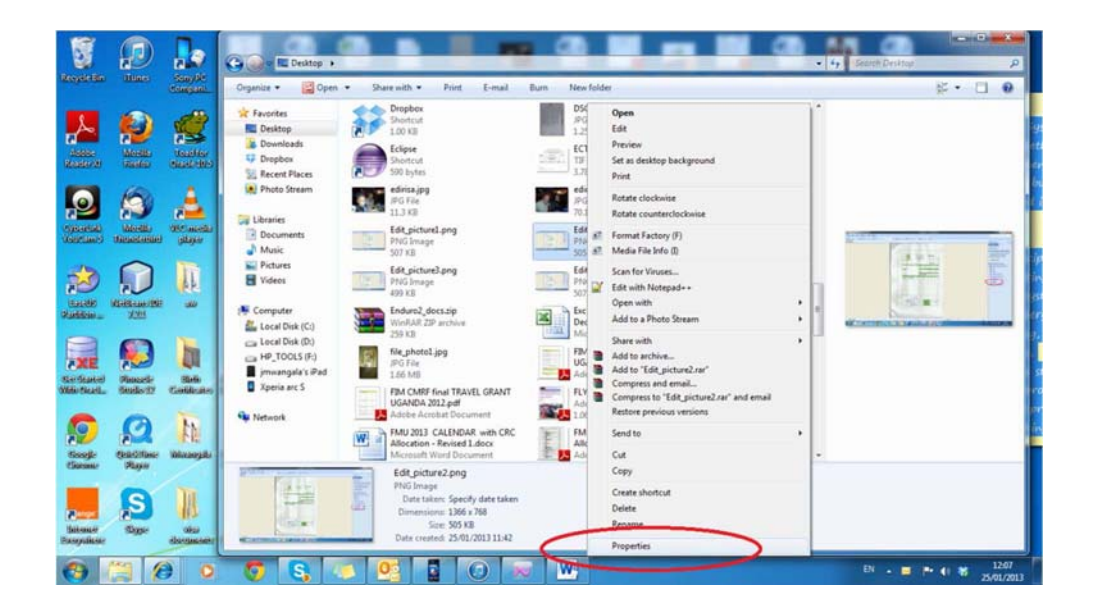

The file size will be displayed as per the picture below.

#### **CONVERSION INTO PDF FORMAT**

Converting scanned picture into pdf automatically reduces the file size drastically. PDF stands for portable document format.

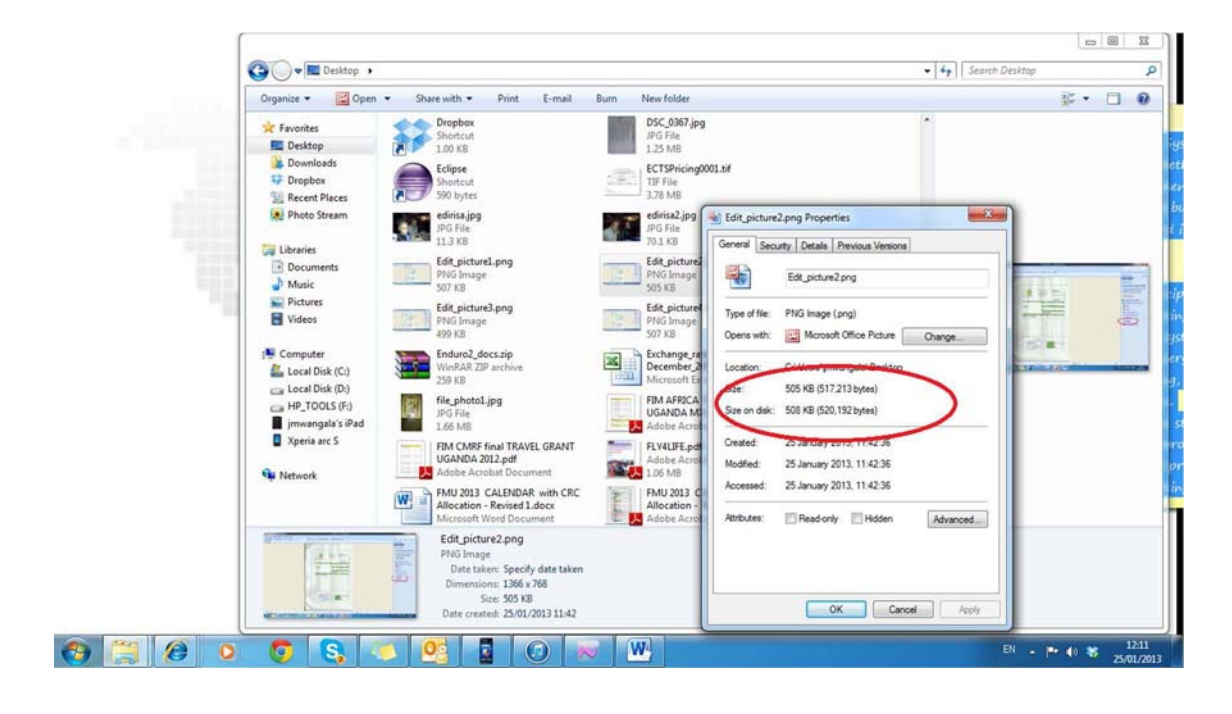